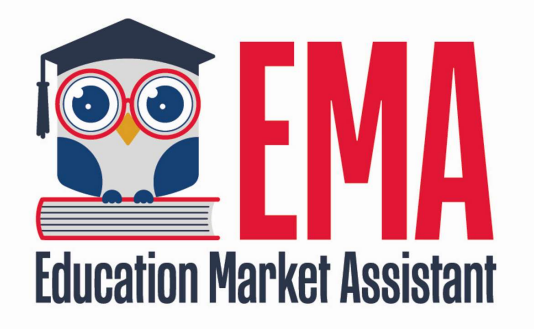

# **Invoicing Basics**

**Provider Information** 

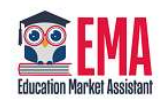

# **Provider Billing Option**

| vice. Once the servic<br>render the service, | dian should contact you to schedule the s<br>eck Mark" at the right. If you are not able f | n requested. The guar<br>elds and click the "Ch | vices that have be<br>te all the required | rders       | Serve Or<br>The line items lis<br>has been render | Dashboard<br>Business Profile |
|----------------------------------------------|--------------------------------------------------------------------------------------------|-------------------------------------------------|-------------------------------------------|-------------|---------------------------------------------------|-------------------------------|
|                                              | ne teni, go to the service involcing tab to                                                | . Arter completing a t                          | service nom the t                         | 2022 2022   | payment.                                          | Service Offerings             |
| SEARCH<br>STUDENT NAME                       | SERVICE TYPE                                                                               | PURCHASE DATE                                   | ESS INVOICE #                             | 2022-2023 V | PO #                                              | Service Provicers             |
| Test Student                                 | Math                                                                                       | 10/23/2022                                      |                                           |             | 20000261-1                                        | Billing                       |
| Test Student                                 | Math                                                                                       | 10/23/2022                                      |                                           |             | 20000261-2                                        | Help                          |
| Test Student                                 | Math                                                                                       | 10/23/2022                                      |                                           |             | 20000261-3                                        |                               |
| Test Student                                 | Math                                                                                       | 10/23/2022                                      |                                           |             | 20000261-4                                        |                               |
| Test Student                                 | Math                                                                                       | 10/23/2022                                      |                                           |             | 20000261-5                                        |                               |
| Test Student                                 | Math                                                                                       | 10/23/2022                                      |                                           |             | 20000261-6                                        |                               |
| Test One                                     | Math                                                                                       | 02/01/2023                                      |                                           |             | 20000323-1                                        |                               |
| prod support                                 | Math                                                                                       | 02/01/2023                                      |                                           |             | 20000331-1                                        |                               |
| 58 153                                       | *****                                                                                      | 00/00/0000                                      |                                           |             |                                                   |                               |
| 10                                           | of 16                                                                                      | From 1 to 10                                    |                                           |             | K H                                               |                               |
|                                              | of 16                                                                                      | From 1 to 10                                    | _                                         |             | к И                                               |                               |

- 1. Service Orders:
  - From this page • providers can view any orders parents have submitted to them.
- 2. Service Invoicing:
  - On the service • invoicing page, providers can complete the Invoicing process by billing the parent's account.
- 3. Reporting:
  - The Reporting page • gives you access to all transaction history.

# **Service Orders**

This page gives the provider access to the orders parents have placed with their business. Once the provider has communicated with the parent and confirmed the service, they can select the edit option to start the invoicing process.

| Q        | SEARCH      |                     | SCHOOL YEAR | 2022-2023 🗸  | -            | -            | Q           | SEARCH       |
|----------|-------------|---------------------|-------------|--------------|--------------|--------------|-------------|--------------|
| END DATE |             | 1                   | PO #        | BUSIN        |              | CHASE DATE S | ERVICE TYPE | STUDENT NAME |
|          | \$1.00      |                     | 20000261-1  |              | 10/2         | 3/2022 M     | lath        | Test Student |
|          | SCHOOL YEAR | 2022-2023 ∨         |             |              | Q            |              | SEARCH      |              |
|          |             | INDIVIDUAL PROVIDER | STA         | ART DATE     | END DATE     | AMOUNT       |             |              |
|          |             | Select              | ~ n         | nm/dd/yyyy 🛅 | mm/dd/yyyy 🔛 | \$1.00       |             |              |

- 1. Providers will need to enter a Business Invoice # before they continue. The invoice number can be assigned by the provider, for example using the invoice # in their POS system, etc.
- 2. Once the Invoice # is entered, the provider can now select the individual who provided the service under the Individual Provider field.
  - Please note, if the individual provider selected does not match the service in the order the system will not allow it to go through.
- 3. Now the provider may enter the start and end date as well as confirm the amount for the service.
  - If needed, the provider may adjust the amount. Please note the provider will not be allowed to enter an amount that is higher than the original request.
- 4. The last step is to click the green check mark once the information is entered and confirmed.

# **Dates of Service**

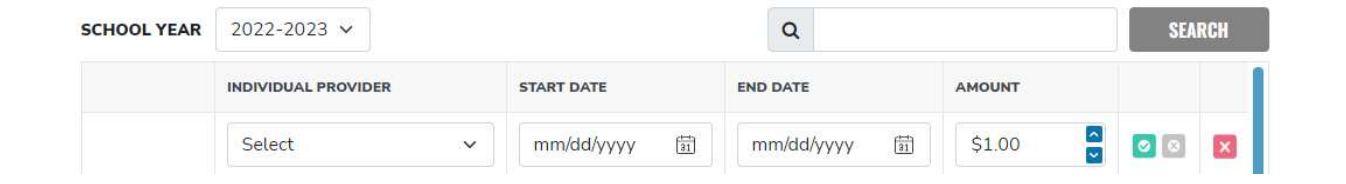

When entering dates of service, please remember we are unable to pay for services that have not been rendered; therefore, the start and end date cannot be dated in the future.

## **Possible Errors**

Individual Provider Selected has an Expired License;

In order to fix this issue, please have the provider update their expired license number. If the providers information has been updated and the system still displays this message, please reach out to our service center.

Individual Provider selected does not offer service in this category

In order to fix this, please have the business confirm the category they have selected, and the type of services rendered by the provider. Ensure these two items match. If they do not, it may require the individual provider to update their services or the business to select another service provider, one who provides services in this category/type.

| Service Orders  | s Service Invoic                  | ing Report          | ing            |                    |                          |                |                 |              |   |            |            | Se     | rvi | ce In | voici |
|-----------------|-----------------------------------|---------------------|----------------|--------------------|--------------------------|----------------|-----------------|--------------|---|------------|------------|--------|-----|-------|-------|
| Service In      | nvoicing                          |                     |                |                    |                          |                |                 |              |   |            |            |        |     |       |       |
| Please review t | he line items below fo            | or accuracy. If the | information is | s not correct, pl  | ease click the red X to  | o the right an | d this will mo  | ove the line | e | START DATE | END DATE   | AMOUNT |     |       |       |
| em back to the  | a Service ()rdere tab             | tor corrections     | You may selec  | ct one line at a t | ime or select all in th  | ie header row  | / then click th | e Invoice    |   |            |            |        |     |       |       |
| outton to proce | ss the lines selected f           | or payment.         | rou may obter  | et one tine de d   |                          |                | ,               |              |   | 08/22/2022 | 10/22/2022 | \$1.00 | E   |       |       |
| outton to proce | ss the lines selected f           | or payment.         | iou indy outer |                    |                          |                |                 |              |   | 08/22/2022 | 10/22/2022 | \$1.00 | E   |       |       |
|                 | 2022-2023 V                       | or payment.         | iou may occu   |                    | Q                        |                |                 | SEARCH       |   | 08/22/2022 | 10/22/2022 | \$1.00 |     |       |       |
| SCHOOL YEAR     | 2022-2023 V<br>BUSINESS INVOICE # | PURCHASE DATE       | SERVICE TYPE   | STUDENT NAME       | Q<br>INDIVIDUAL PROVIDER | START DATE     | END DATE        | SEARCH       |   | 08/22/2022 | 10/22/2022 | \$1.00 | E   |       |       |

Now that the provider has saved the service order and entered the appropriate information, the order will appear under Service Invoicing. Here the provider will have one last chance to review the information before invoicing the parent's account. Orders should remain here until the services have been rendered.

If the information is correct, the provider may select the line item and click the Invoice button.

# **BSO** The directions say "simply click on the red X", we need a full screen shot showing the red x. Beatriz Sarmiento, 2023-02-28T17:37:57.418

# **BC0 0** The screen in EMA won't allow me to get both the box and the red X so I grab a separate screenshot and added a note.

Bryant Cabrera, 2023-02-28T20:39:36.994

#### Slide 6

#### **Updates**

If changes need to be made to the information previously entered, the provider can simply click on the red X. This will remove the item and place it back on the Service Orders tab.

Once you select the item, you can scroll to the right to see the Red X.

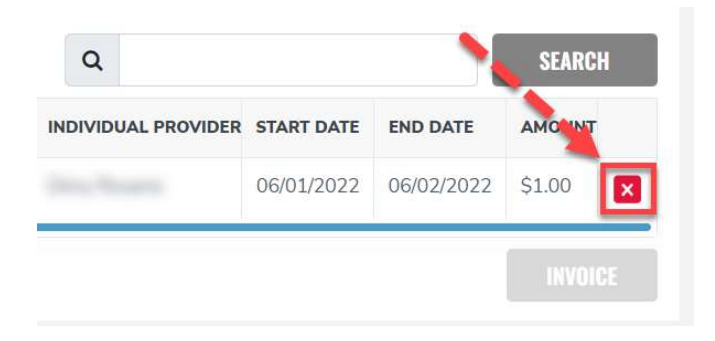

#### Last Step

#### Are you sure you want to submit these invoices?

After submitting your invoices for payment, please use the reporting tab for payment status.

| PO #       | <b>BUSINESS INVOICE #</b> | STUDENT NAME | INDIVIDUAL PROVIDER | Amount |
|------------|---------------------------|--------------|---------------------|--------|
| 20000261-1 |                           |              | 1000                | \$1.00 |

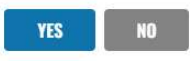

Once you click the Invoice button, a confirmation window will appear. Please review the information for accuracy and answer accordingly.

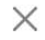

### **Reporting Statuses**

#### View of the Reporting page with a line item

| SCHOOL YEAR | 2022-2023 🗸        | Q             | 4            | SEARCH       | EXPORT         |
|-------------|--------------------|---------------|--------------|--------------|----------------|
| PO #        | BUSINESS INVOICE # | PURCHASE DATE | SERVICE TYPE | STUDENT NAME | INDIVIDUAL PF  |
| 20000261-1  |                    | 08/22/2022    | Math         |              | Street Streets |

#### Line continued...

| SCHOOL YEAR  | 2022-2023 | ~                  | ٩          |            | SEARCH | EXPORT   |
|--------------|-----------|--------------------|------------|------------|--------|----------|
| STUDENT NAME | 1         | NDIVIDUAL PROVIDER | START DATE | END DATE   | AMOUNT | STATUS   |
| Test Student |           |                    | 08/22/2022 | 10/22/2022 | \$1.00 | Approved |

Please note: In order to view the status of the line item, you must scroll to the right.

## **Reporting Statuses:**

- In Process Invoice is pending submission by the provider.
- Approved: Invoice has been submitted and is awaiting payment processing.
- Paid: Payment has been received by the provider.
- Receivable: When an overpayment has been made.

# Take Note!

- 1. The system currently requires the provider to select an "individual provider" for every service order.
- 2. If the provider does not save their banking information, they will not have access to the Billing option. This means the billing option will not appear until the provider has completed their banking information.

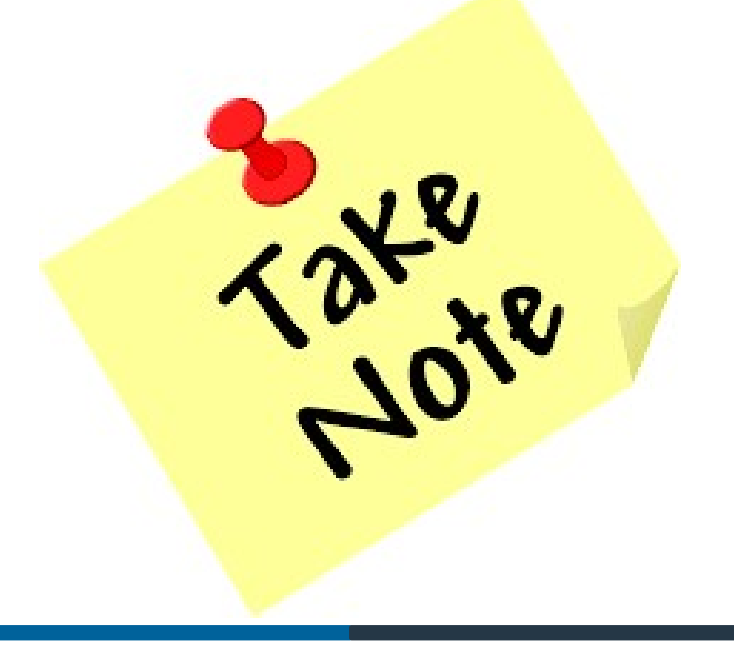